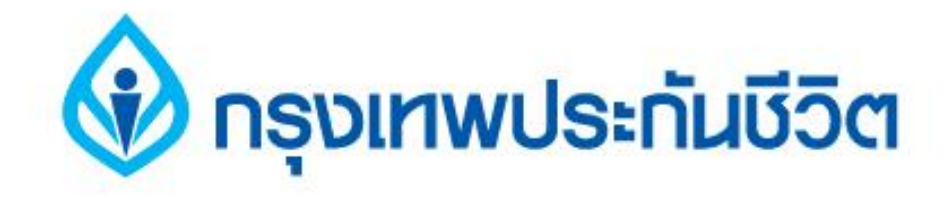

# คู่มือการสมัครใช้บริการหักบัญชีเงินฝากอัตโนมัติ ช่องทาง ATM

ธนาคารกรุงไทย

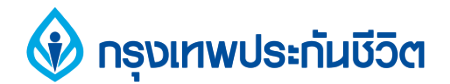

## 1. กดรหัส ATM เลือก "สมัครบริการ"

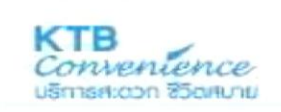

UU

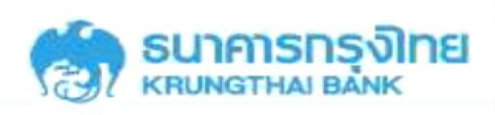

### โปรดใส่รหัสของบัตร PLEASE ENTER YOUR PIN

TE CONVENIENCE KTE CONVENIENCE ATE CONVENIENCE KTE CONVENIENCE CTE CONVENIENCE TE CONVENIENCE KTE CONVENIENCE

#### โปรดใช้มือบังขณะกดรัหส เพื่อป้องกันผู้อื่นเห็นรหัสของท่าน

For your own security, Please do not let anyone see your PIN while entering

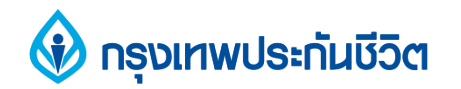

# 2. เลือก "บริการอื่นๆ"

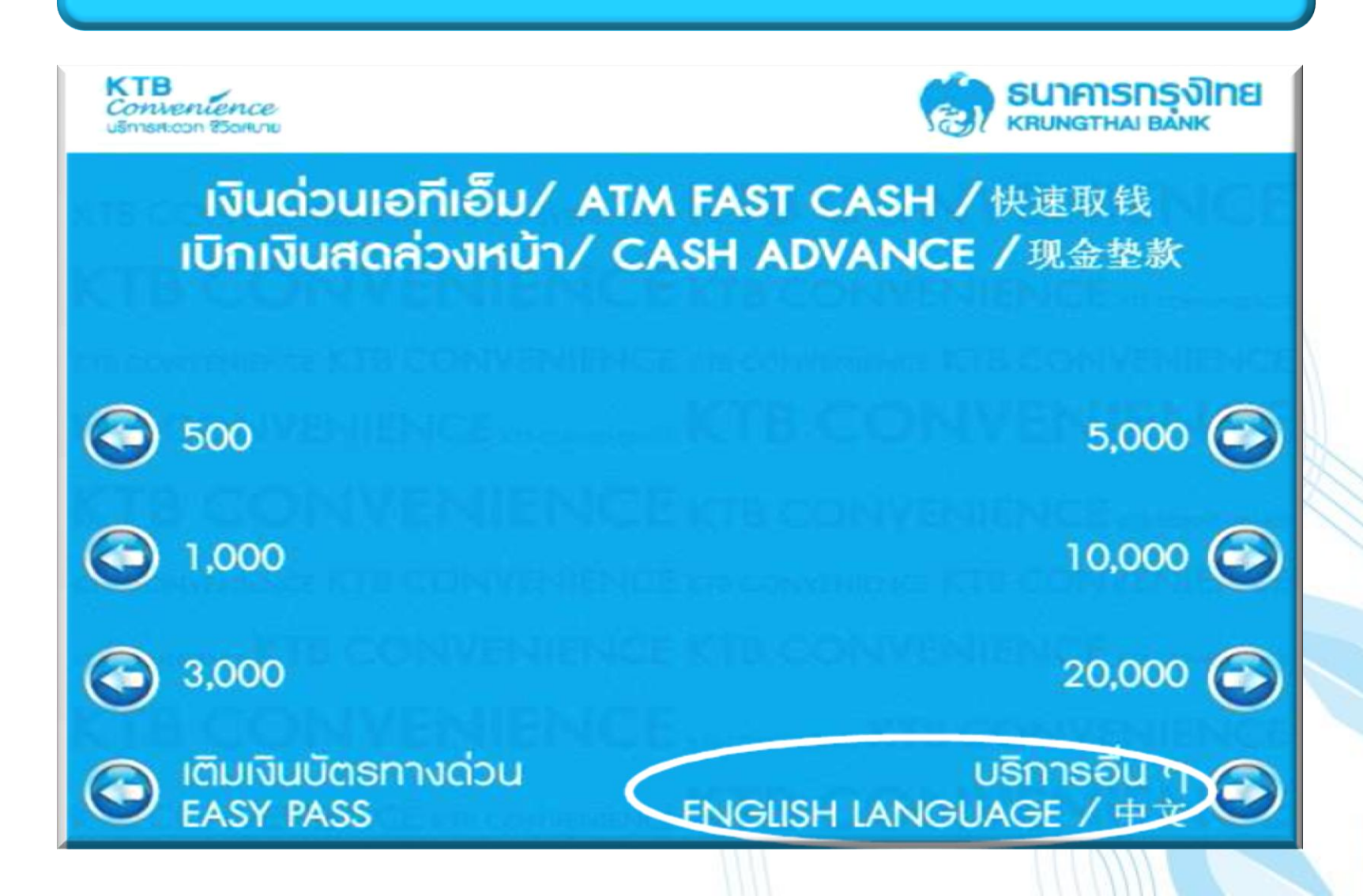

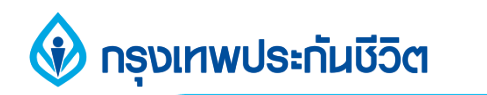

# 3.เลือก "บริการอื่นๆ"

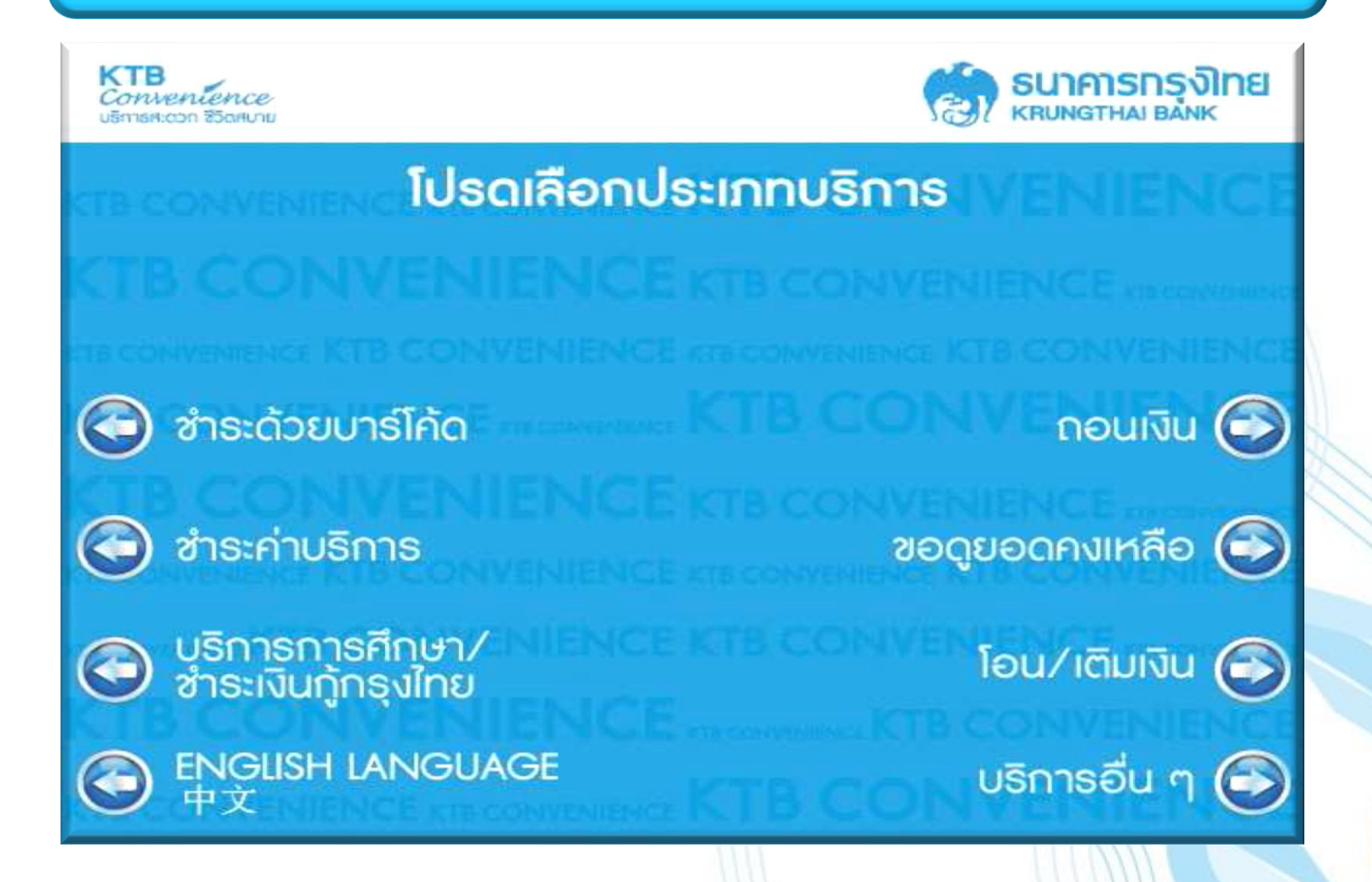

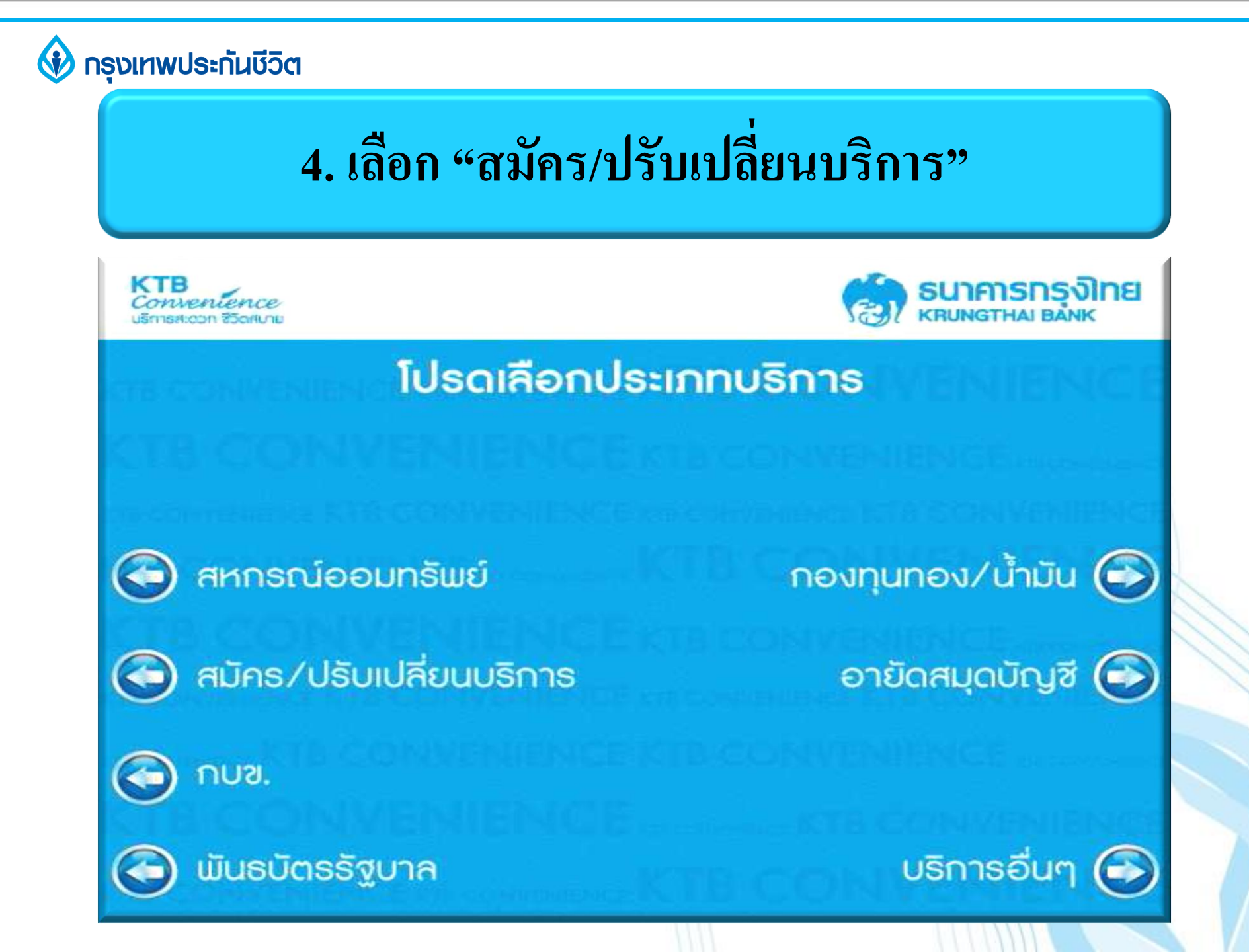

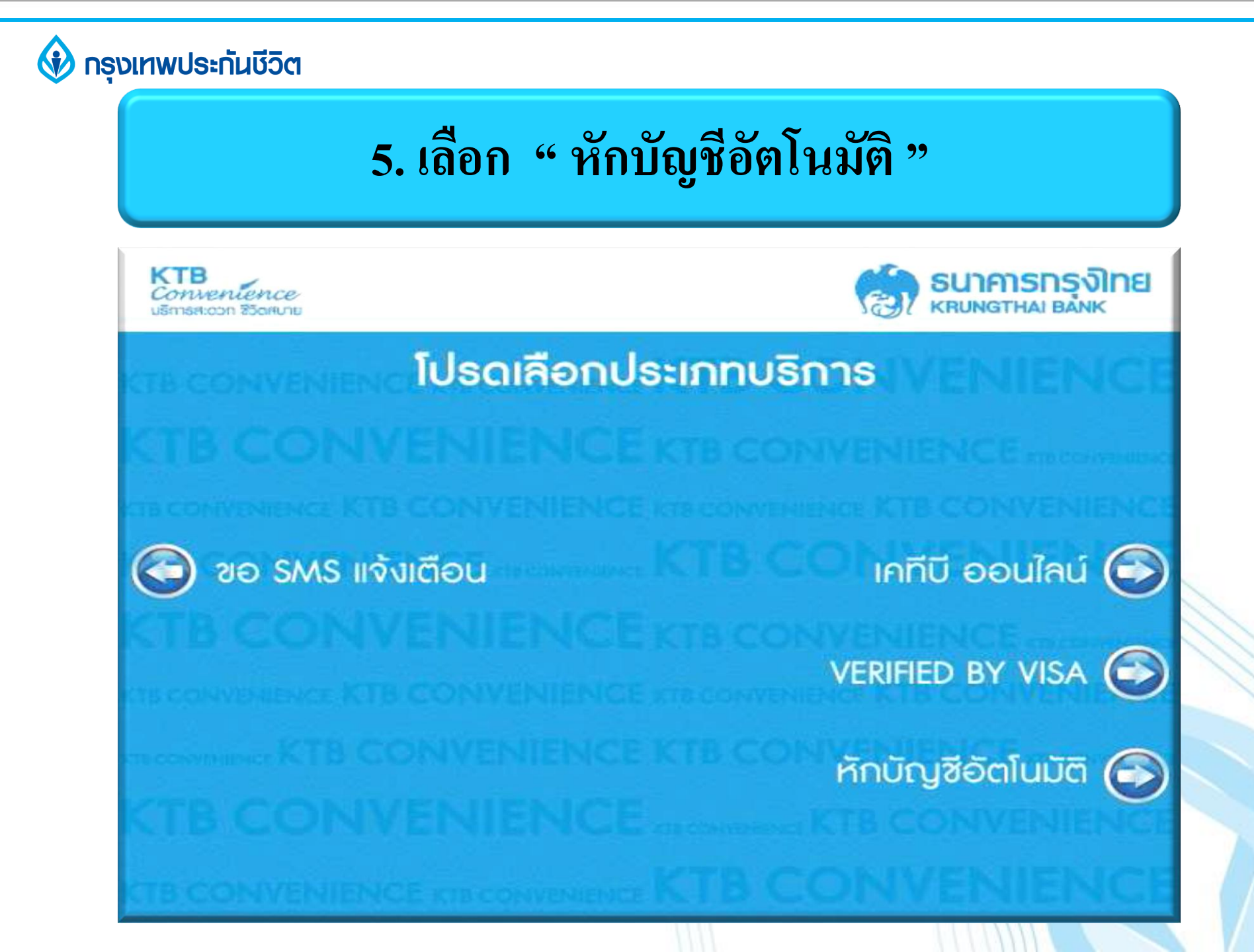

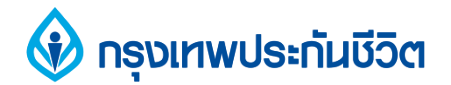

# 6. เลือก "ระบุรหัสบริษัท"

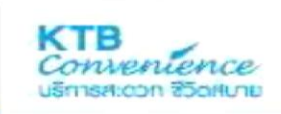

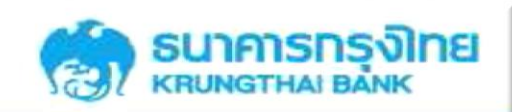

#### การทำรายการต่อไปนี้ถือเป็นการให้ความยินยอม ในการหักบัญชีเพื่อชำระหนี้ตามเงื่อนไขที่ธนาคารกำหนด โปรดเลือกบริษัท

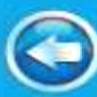

การไฟฟ้านครหลวง

การประปานครหลวง

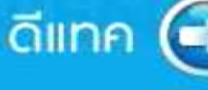

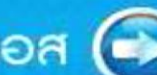

เอไอเอส

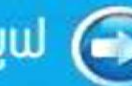

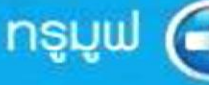

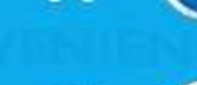

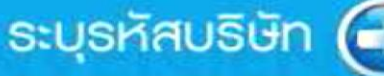

## กรุงเทพประกันชีวิต 7. ระบุรหัสบริษัท 6110 / ระบุ Ref.No.1 ตามด้วยเครื่องหมาย จุด (.) และ Ref.No. 2 / ไม่ต้องระบุจำนวนเงิน **ธนาคารกรุงไทย** โปรดระบุรหัสบริษัทที่ต้องการซำระ กดถูกต้อง 6110 โปรดใส่หมายเลขอ้างอิงที่ต้องการชำระ โดย ป้อน"จุด" (.) กันระหว่าง REF.1 และ 2 กดถูกต้อง 1234567.3651234567890 โปธดระบุ/านวนเงินที่ต้องการชำระ กดถูกต้อง ไม่ต้องระบุจำนวนเงิน ถูกต้อง เลขที่กรมธรรม์ 7 หลัก ตามด้วย "จุด". และหมายเลขบัตรประชาชน 13 หลัก ไม่ถูกต้อง

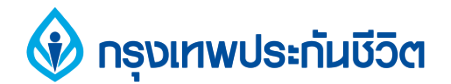

## 8. ตรวจสอบข้อมูล และยืนยันการทำรายการ

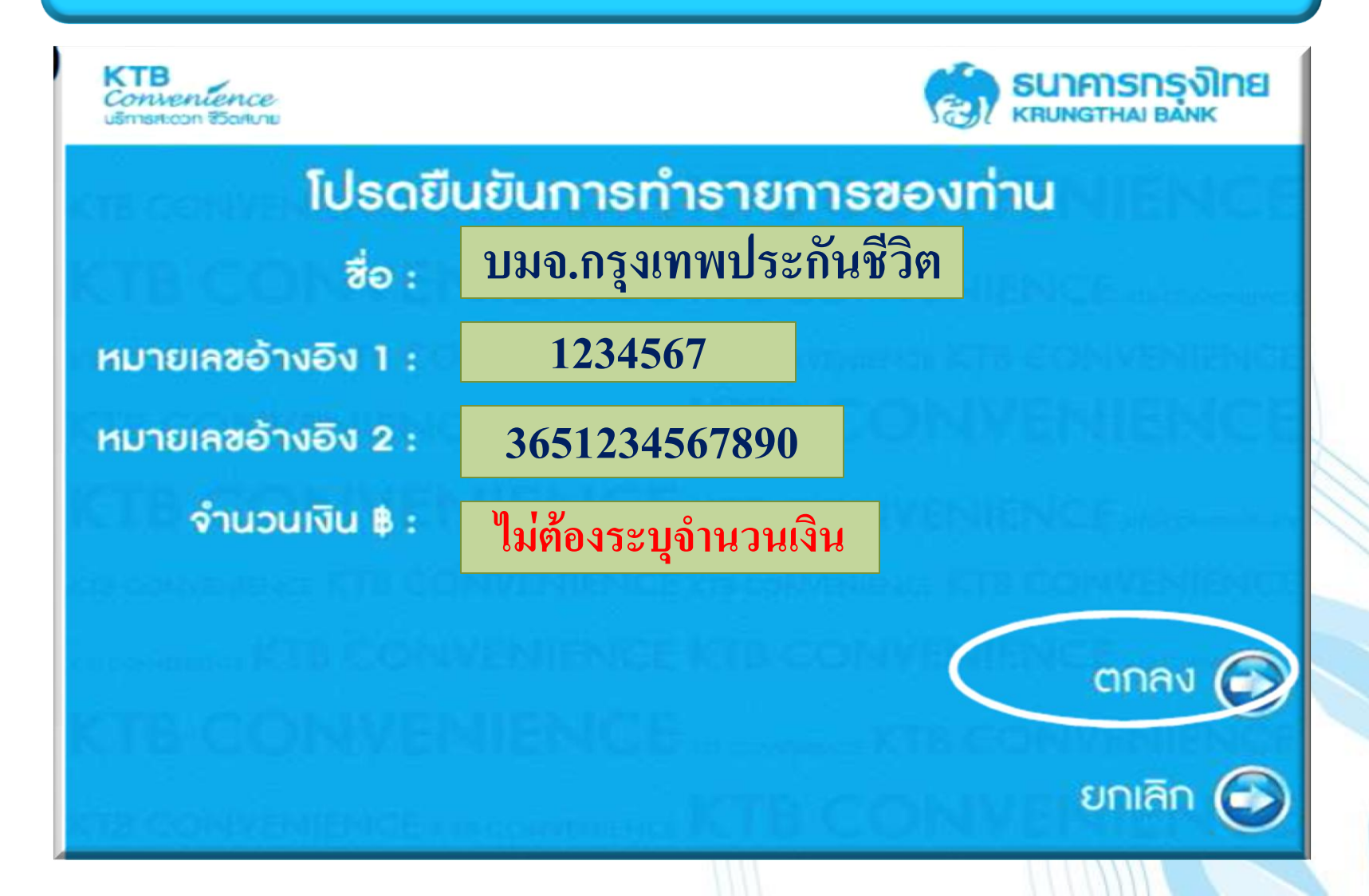

#### 🚯 กรุงเทพประกันชีวิต

# รับสลิป เพื่อเก็บไว้เป็นหลักฐานการสมัครใช้บริการ หักบัญชีเงินฝากอัตโนมัติ

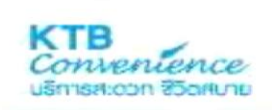

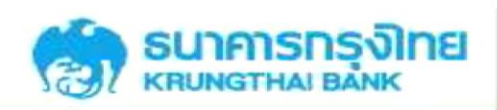

ธายการของท่านเสร็จสมบูรณ์แล้ว คำเตือน ! การหักบัญชี จะมีผลหลังจาก ได้รับอนุมัติจากบริษัท/หน่วยงาน ท่านต้องการบริการอื่นอีกหรือไม่

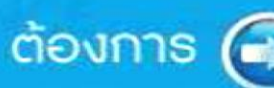

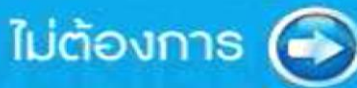

## ขอบคุณ тнапк үоบ

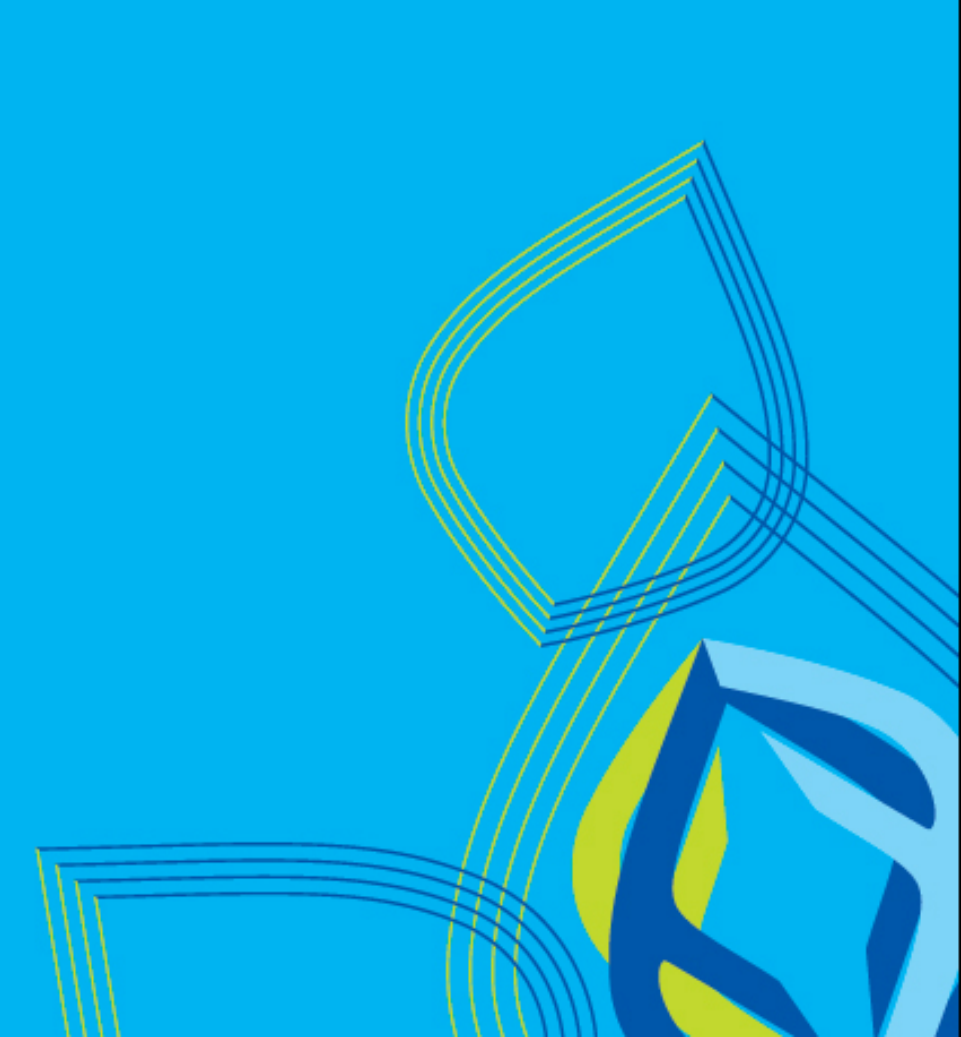